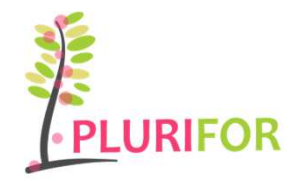

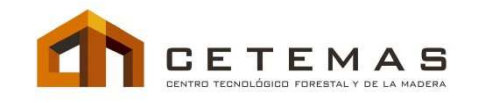

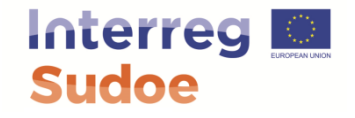

## TALLER DE SIMULACIÓN

14 de Mayo, 2019 Carbayín, Siero. Asturias

Generación de mapas de combustibles y su visualización: herramienta de automatización , software Qgis y visor EIEL.

Sandra Sánchez García (<u>ssanchez@cetemas.es</u>) Antolín Velasco Moreno a<u>velasco@cetemas.es</u>

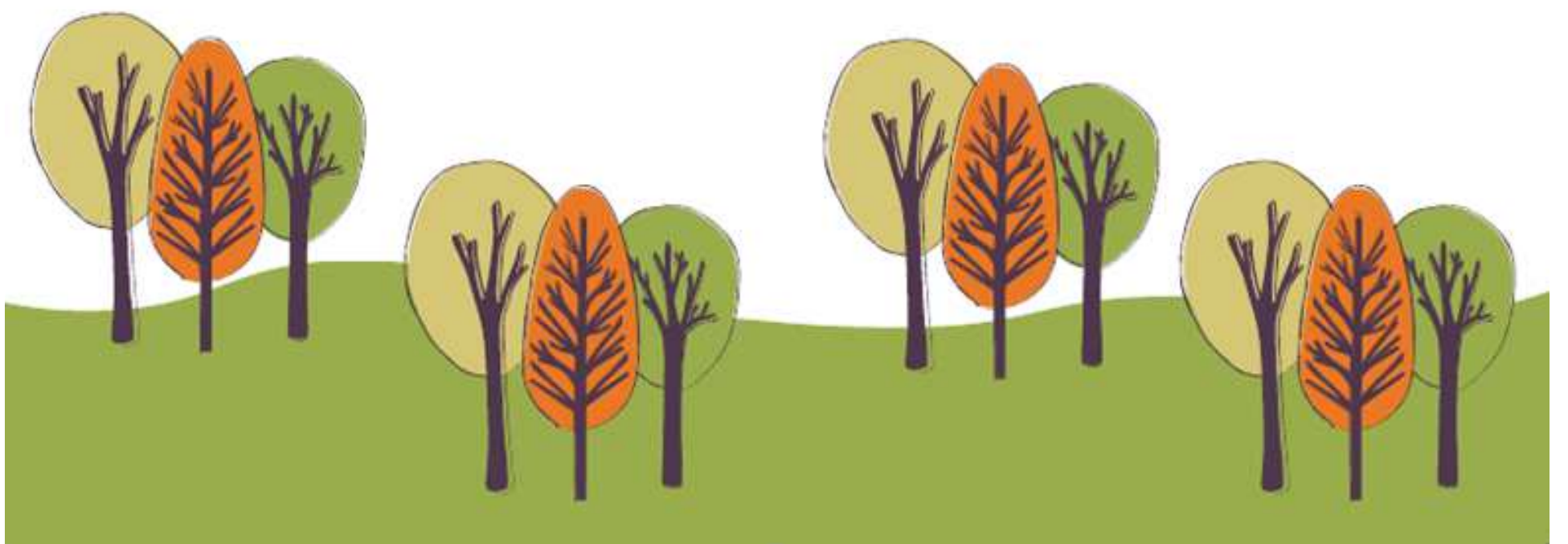

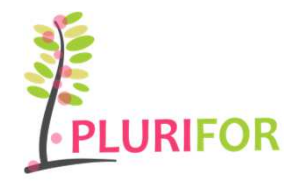

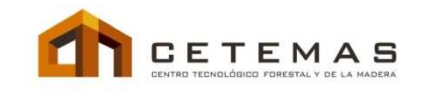

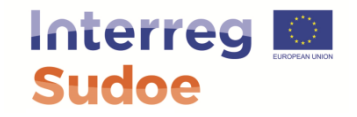

## **CONTENIDOS**

- 1. Familiarizarse con QGIS: Abrir el programa ver sus principales partes, sus paneles y sus comandos básicos
- 2. Panel de capas. Cargar capas en distintos formatos.
- 3. Panel del explorador. Navegar por directorios.
- 4. Barras de herramientas. Funciones básicas, Zoom, selección, moverse por la pantalla.
- 5. Tabla de atributos. Consultas.
- 6. Estadísticas.

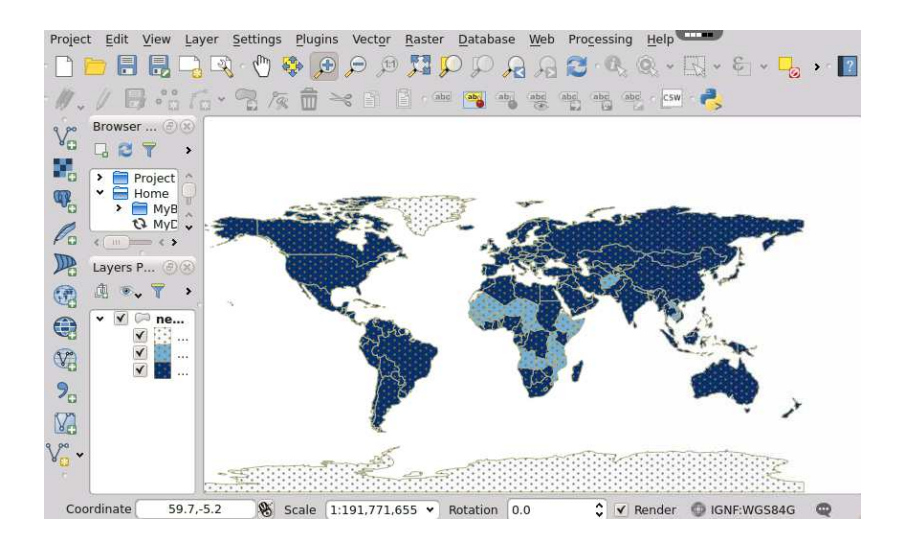

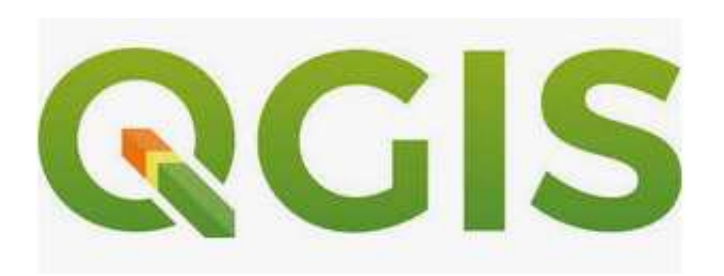

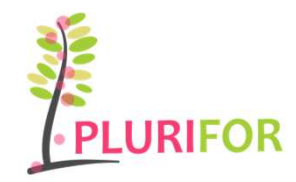

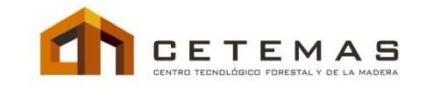

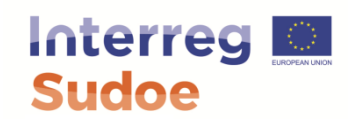

| CGIS Desktop<br>2.14.19 with | Abrir el programa: Se ha<br>icono del escritorio o se<br>de inicio hasta donde se                                                                                                    | ace doble clic sobre el<br>navega por el menú<br>encuentre ubicado.                                                                                                    |
|------------------------------|----------------------------------------------------------------------------------------------------|----------------------------------------------------------------------------------------------------|
|                              | Prod do coper     Ø ×       All = *, Y      - * & * * ·       Prod do coper     Ø ×       Prod do coper     Ø ×       Prod do coper <th>Panel de instantar         Image: Second and Second and</th> | Panel de instantar         Image: Second and Second and |

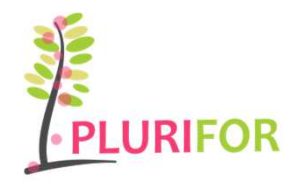

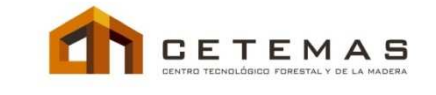

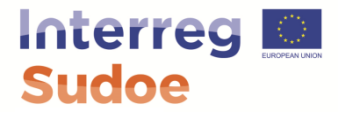

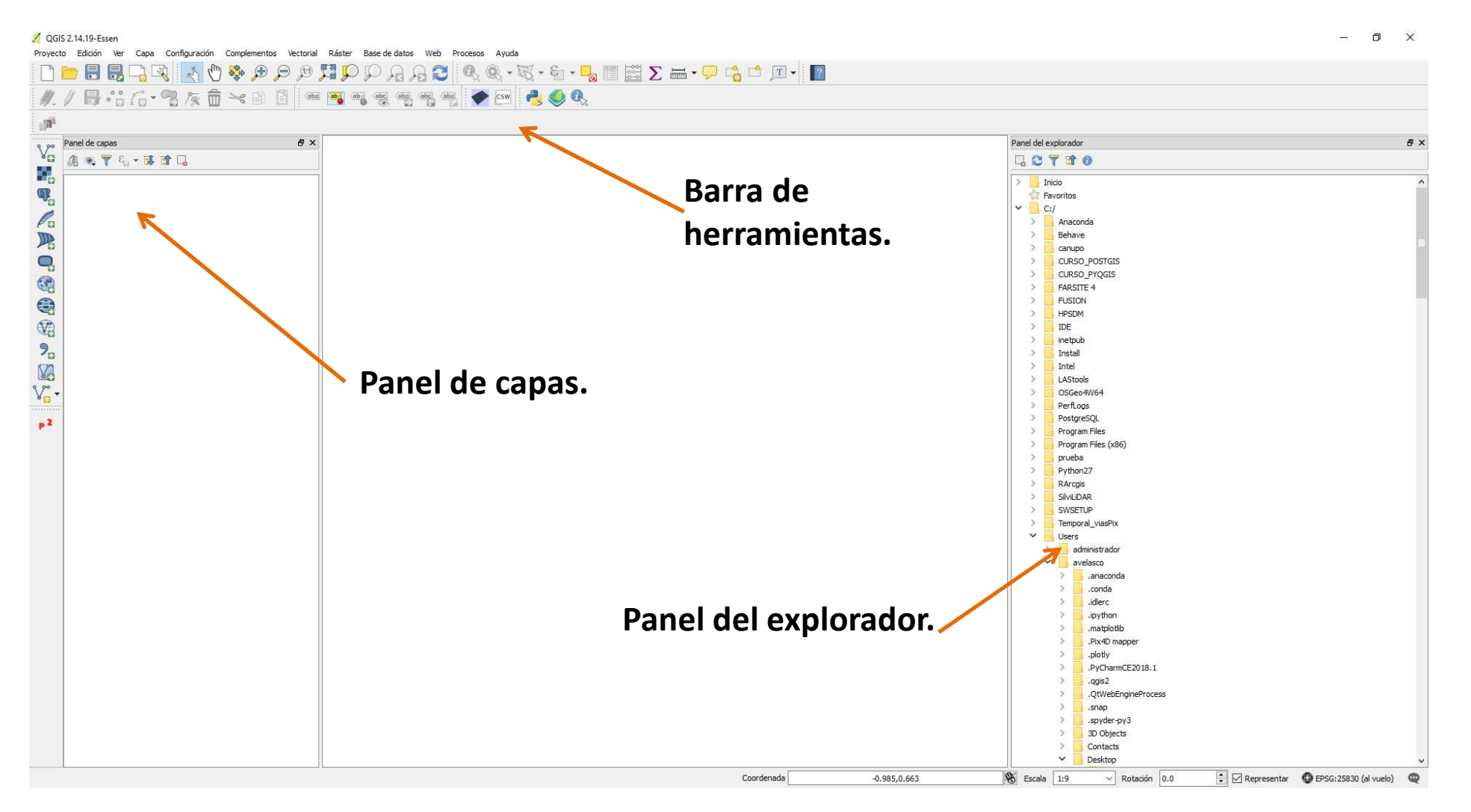

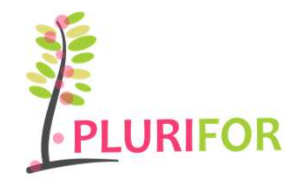

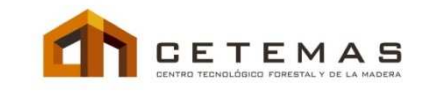

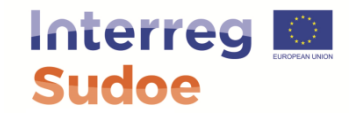

**Panel del explorador.** Permite navegar por todo el contenido del PC para poder cargar, visualizar, consultar u ordenar los archivos necesarios para el trabajo que se quiera realizar

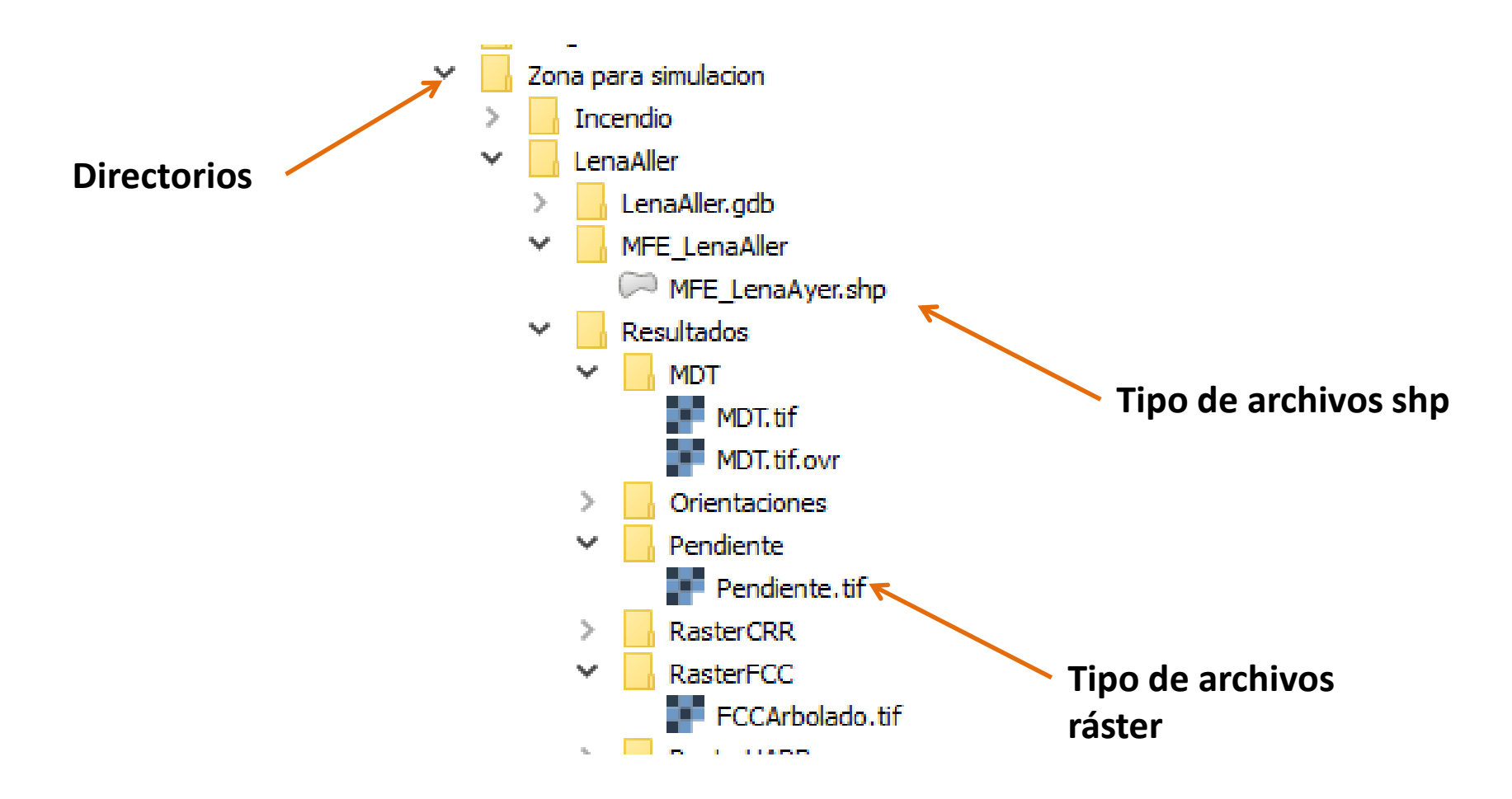

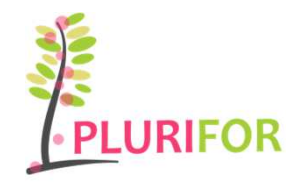

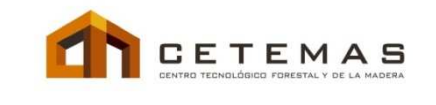

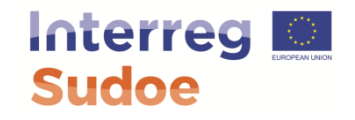

**Panel de capas.** Indica las capas cargadas en el área de trabajo, su formato, su tipo, si están activas o no y también su simbología

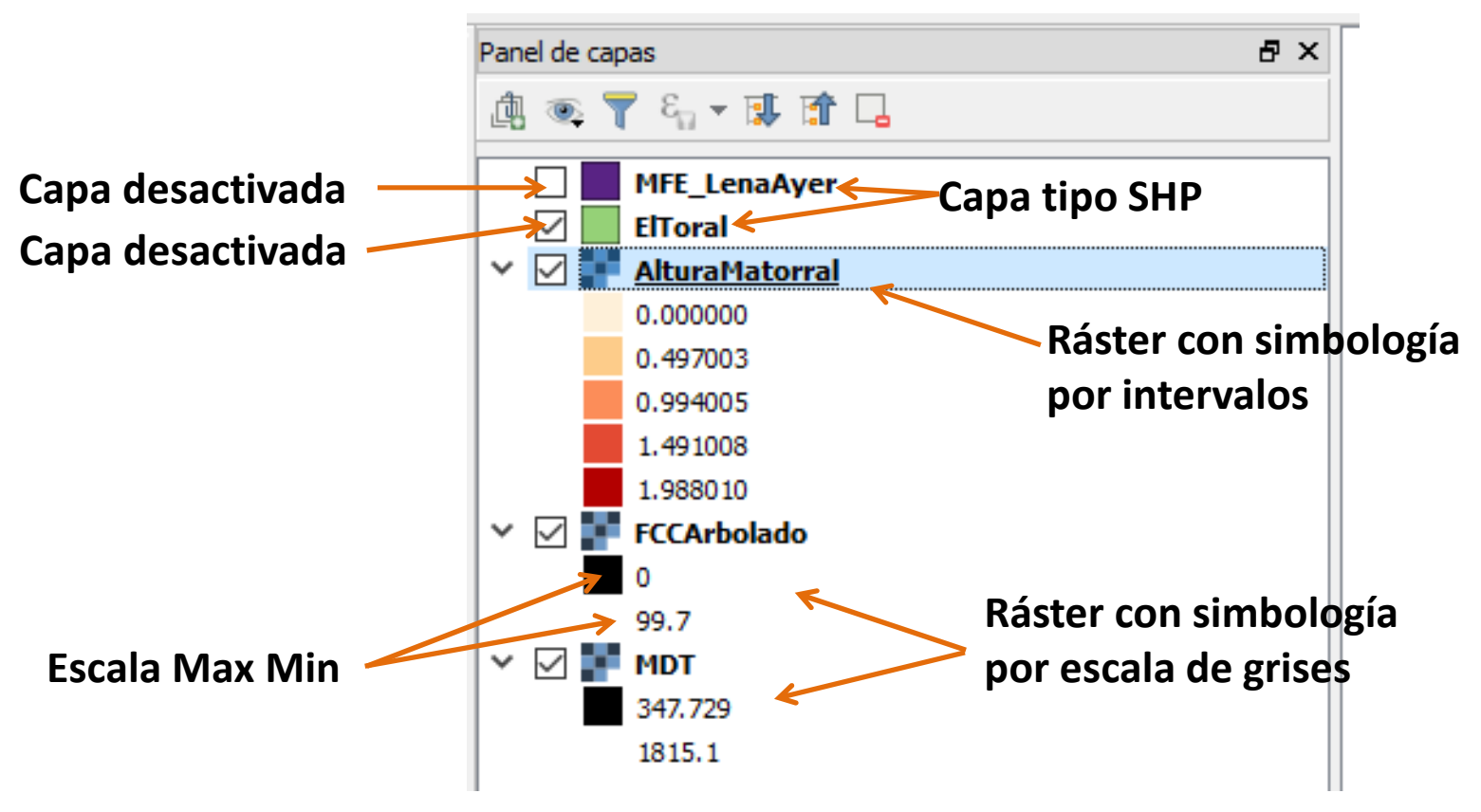

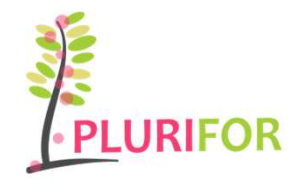

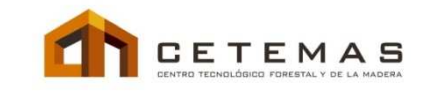

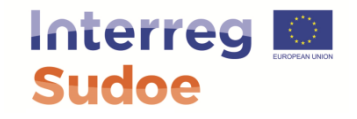

**Barra de herramientas.** Iconos rápidos que permiten realizar funciones útiles y de uso recurrente.

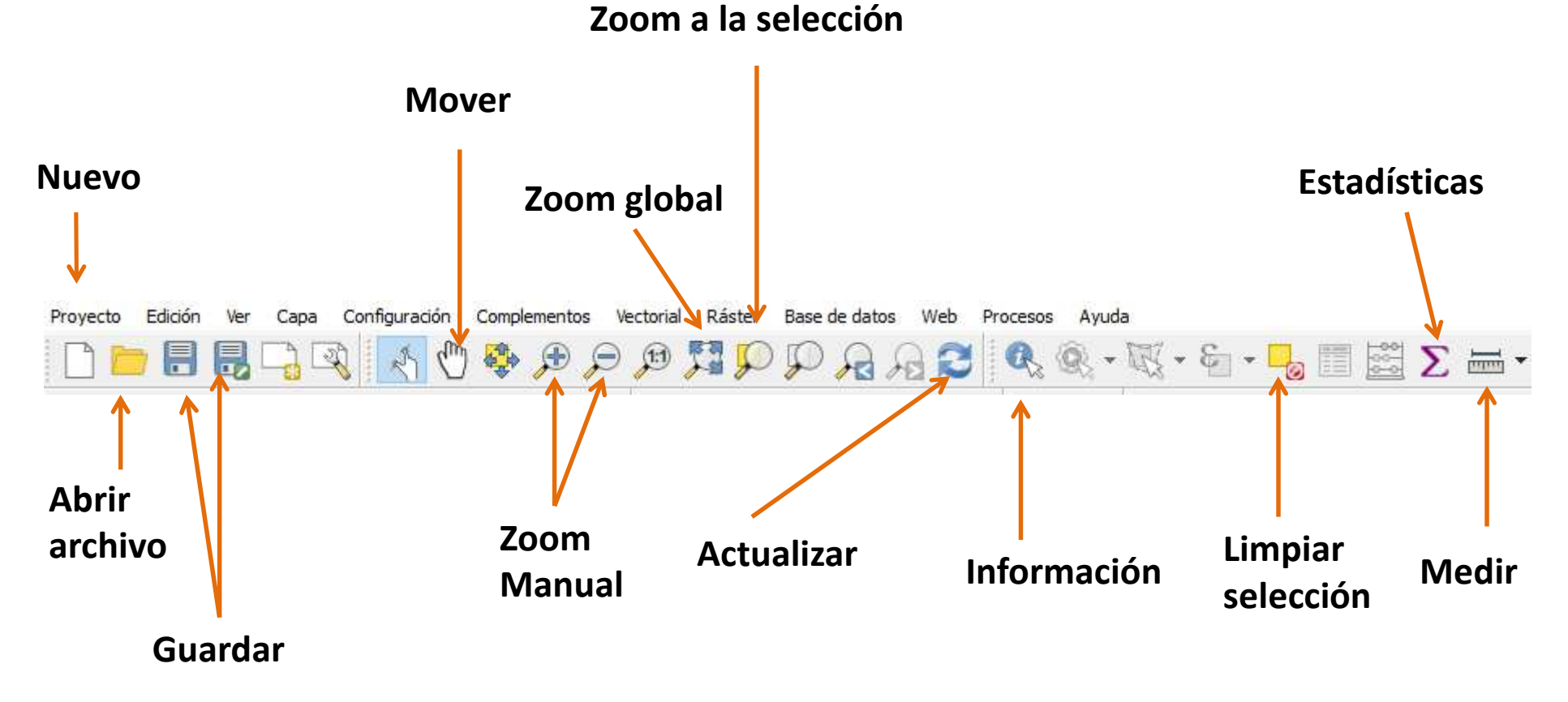

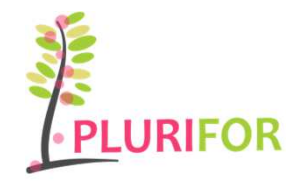

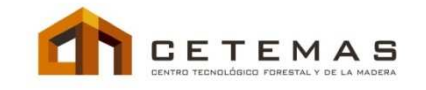

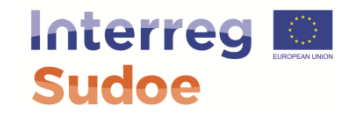

## Sistema de coordenadas

**Sistema de coordenadas.** Antes de comenzar se debe configurar el sistema de coordenadas de trabajo, en este caso ETRS89 UTM 30N. Lo mas sencillo es:

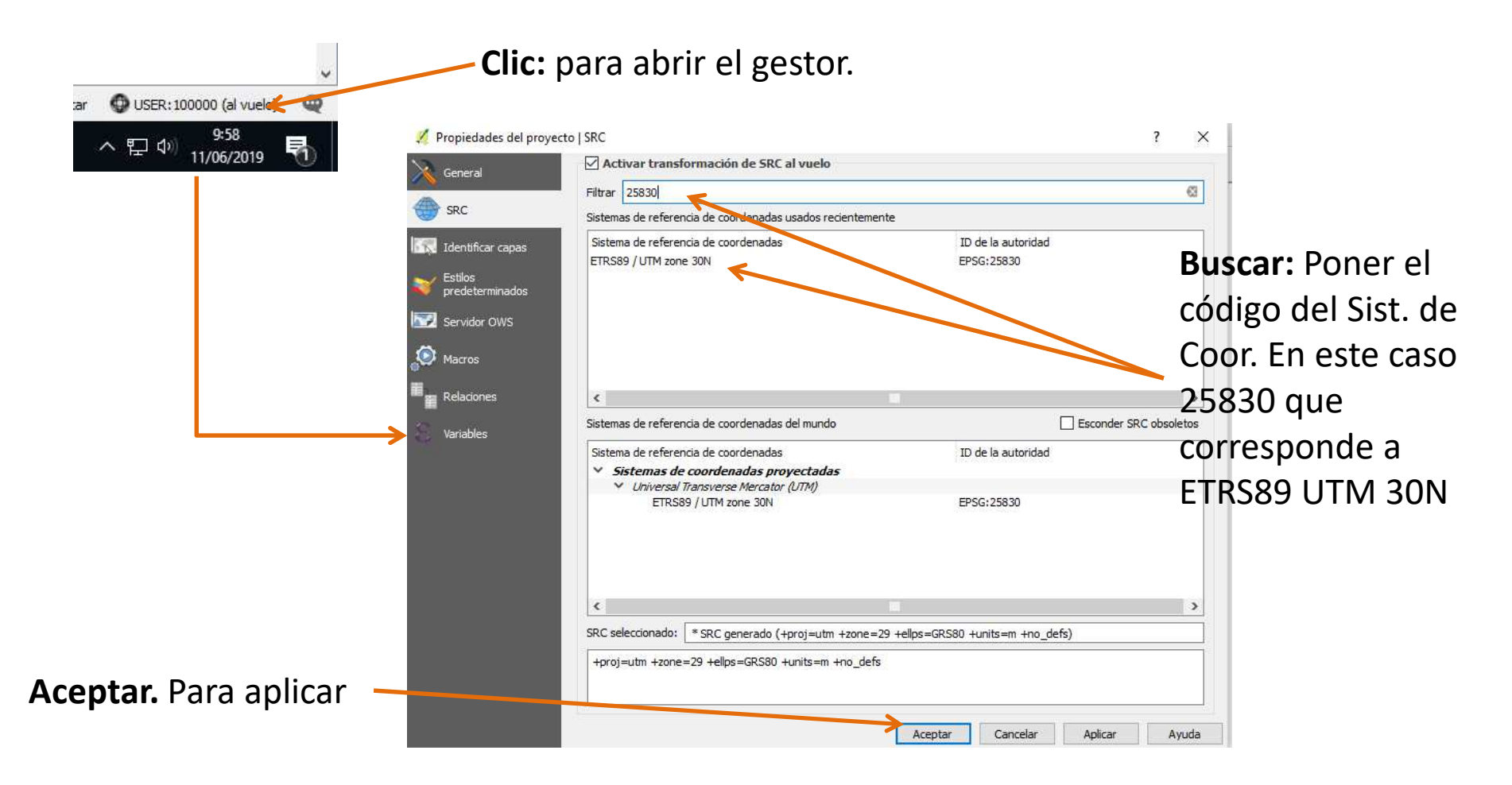

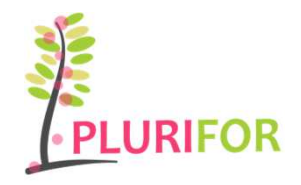

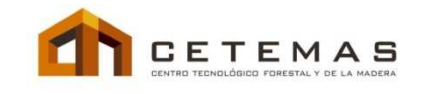

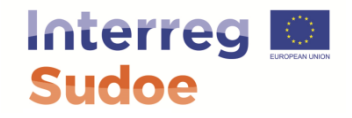

#### Cargar una capa

**Capas vectoriales.** Una vez seleccionado el sistema de referencia hay dos formas de cargar la capa en el SIG.

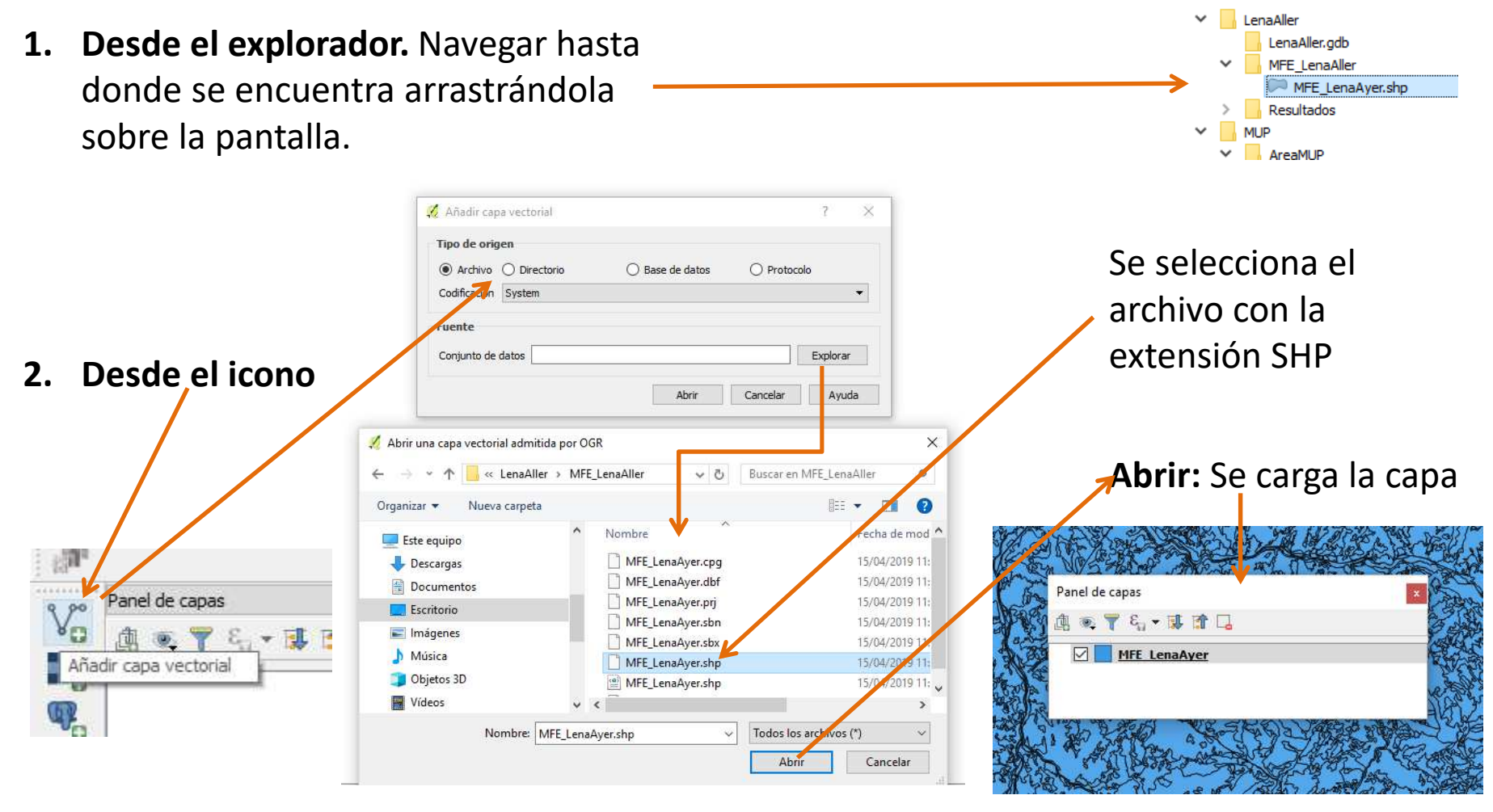

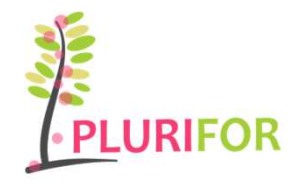

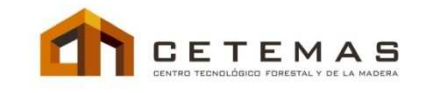

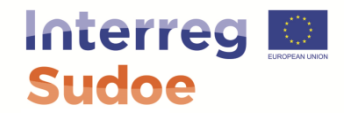

#### Cargar una capa

Capas ráster. De forma similar a las vectoriales. Dos opciones

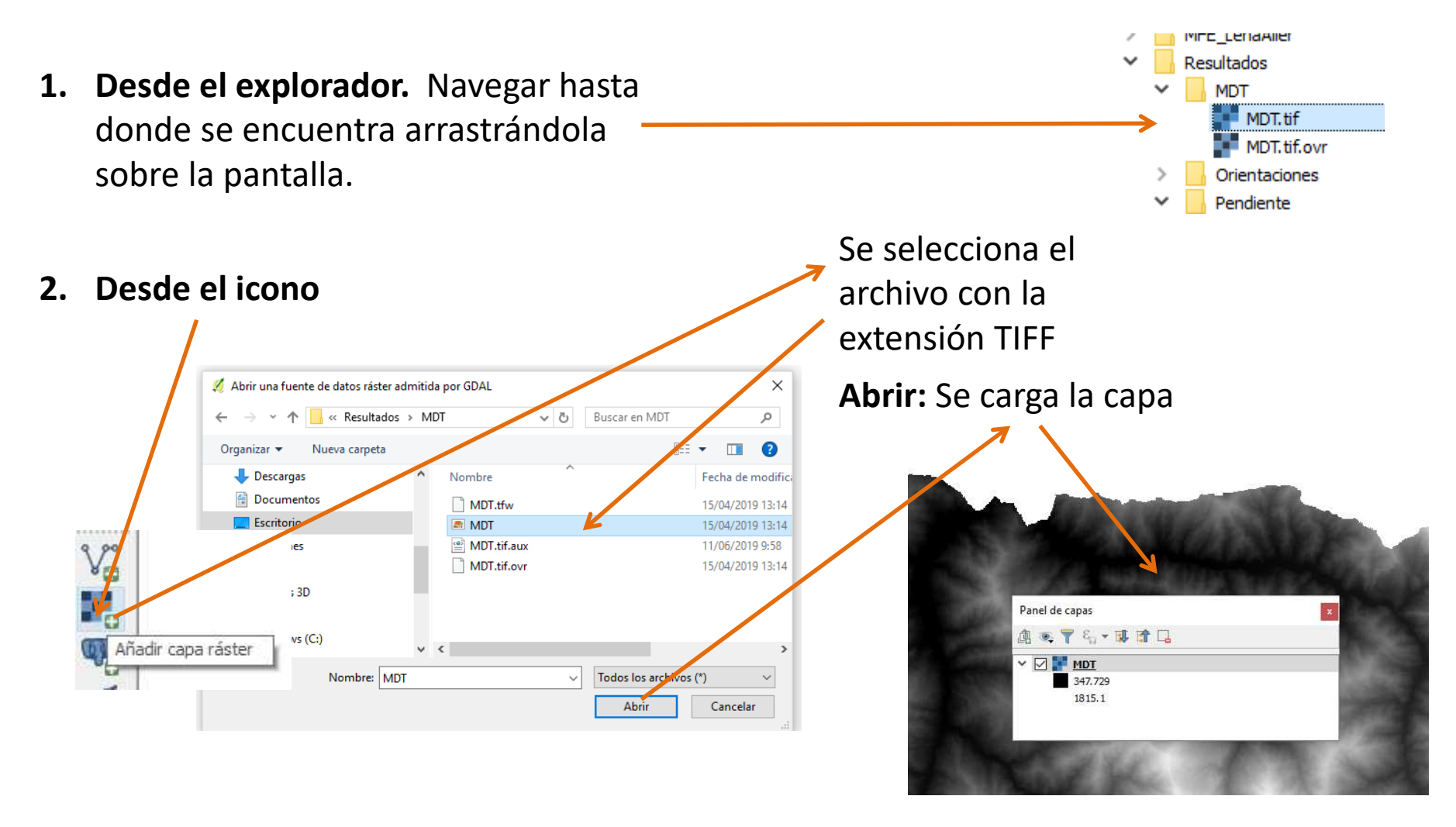

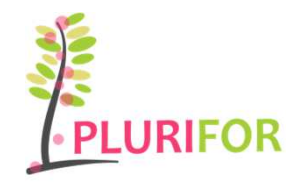

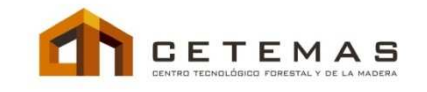

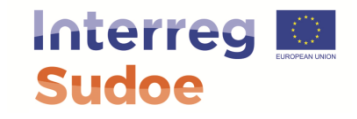

**Capas ráster.** Siguiendo con el ejercicio se van a cargar los ráster de FCC, MDT y altura dominante ( como se indicó en diapositivas anteriores). Se debe cambiar su simbología y consultar sus valores en ciertas zonas.

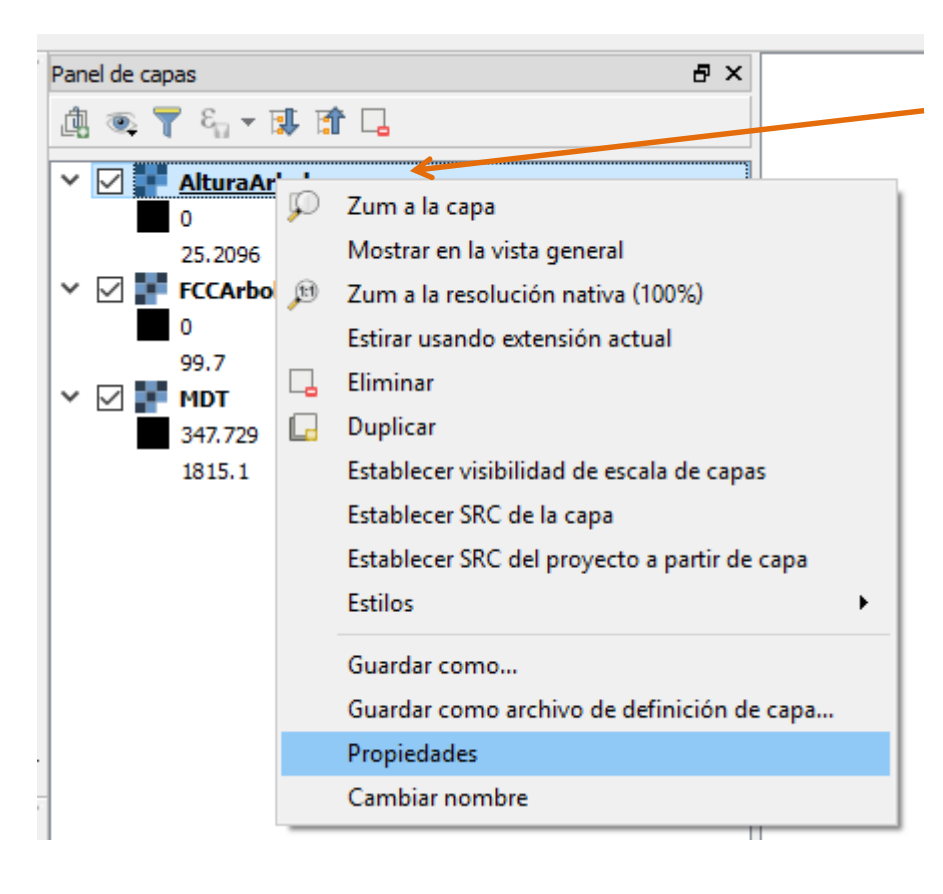

Botón derecho seleccionando la capa, clic en propiedades.

1. Se abre la siguiente ventana.

#### 2. Seleccionar Estilo

| 🚀 Propiedades de la capa - AlturaArboles   Esti | 0                                                                                                    |                                   |                                          | ?      | ×  |
|-------------------------------------------------|----------------------------------------------------------------------------------------------------|-----------------------------------|------------------------------------------|--------|----|
| General Republicado                             | de bandas                                                                                                    |                                   |                                          |        | ^  |
| K Estilo Tipo de renderiza                      | dor Unibanda gris 👻                                                                                                    |                                   |                                          |        |    |
| Transparencia Banda gris                        | Banda 1 (Gray) 💌                                                                                                    | Cargar valores min /max           |                                          |        |    |
| Pirámides Gradiente de color                    | Negro a blanco 👻                                                                                                    | Corte del conteo     acumulativo  | 8.0 🜩 %                                  |        |    |
| Min<br>Histograma Máx                           | 0                                                                                                    | O Min / max                       |                                          |        |    |
| Mejora de contracte                             | Estirar a MinMax 🔹                                                                                                    | O desviación estándar × 2.00 €    | Procisión                                |        |    |
| Consiste                                        |                                                                                                    | Completo                          | <ul> <li>Estimar (más rápido)</li> </ul> |        |    |
|                                                 |                                                                                                    | Actual                            | 🔿 Real (más lento)                       |        |    |
|                                                 |                                                                                                    |                                   | Cargi                                    | ar     |    |
| ▼ Renderizado                                   | de color                                                                                                    |                                   |                                          |        |    |
| Modo de mezda                                   | Normal                                                                                                    | •                                 | 🦘 Resta                                  | blecer |    |
| Brillo                                          | 0                                                                                                    | Contraste                         | 0                                        | -      |    |
| Saturación                                      |                                                                                                    | Escala de grises Desconectado     |                                          | •      |    |
| Matiz                                           | Dar color 🗸 Fu                                                                                                    | erza                              | 10                                       | 0% ∓   |    |
| ▼ Remuestreo<br>Zum: acercado W                 | ecino más próximo 🔻 alejado Vecino                                                                                                    | o más próximo 🔻 Sobremuestreo 2.0 | 0 🗢                                      |        |    |
|                                                 | Miniatura                                                                                                    | eyenda Paleta                     |                                          |        |    |
|                                                 |                                                                                                    |                                   |                                          |        |    |
| Estilo 🔻                                        | South and the second second se | Aceptar                           | Cancelar Aplicar                         | Ayud   | da |

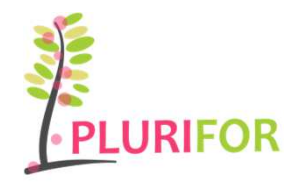

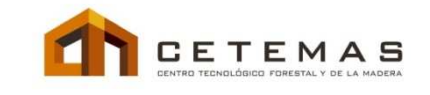

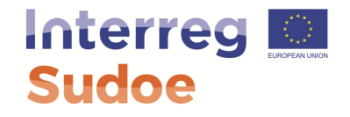

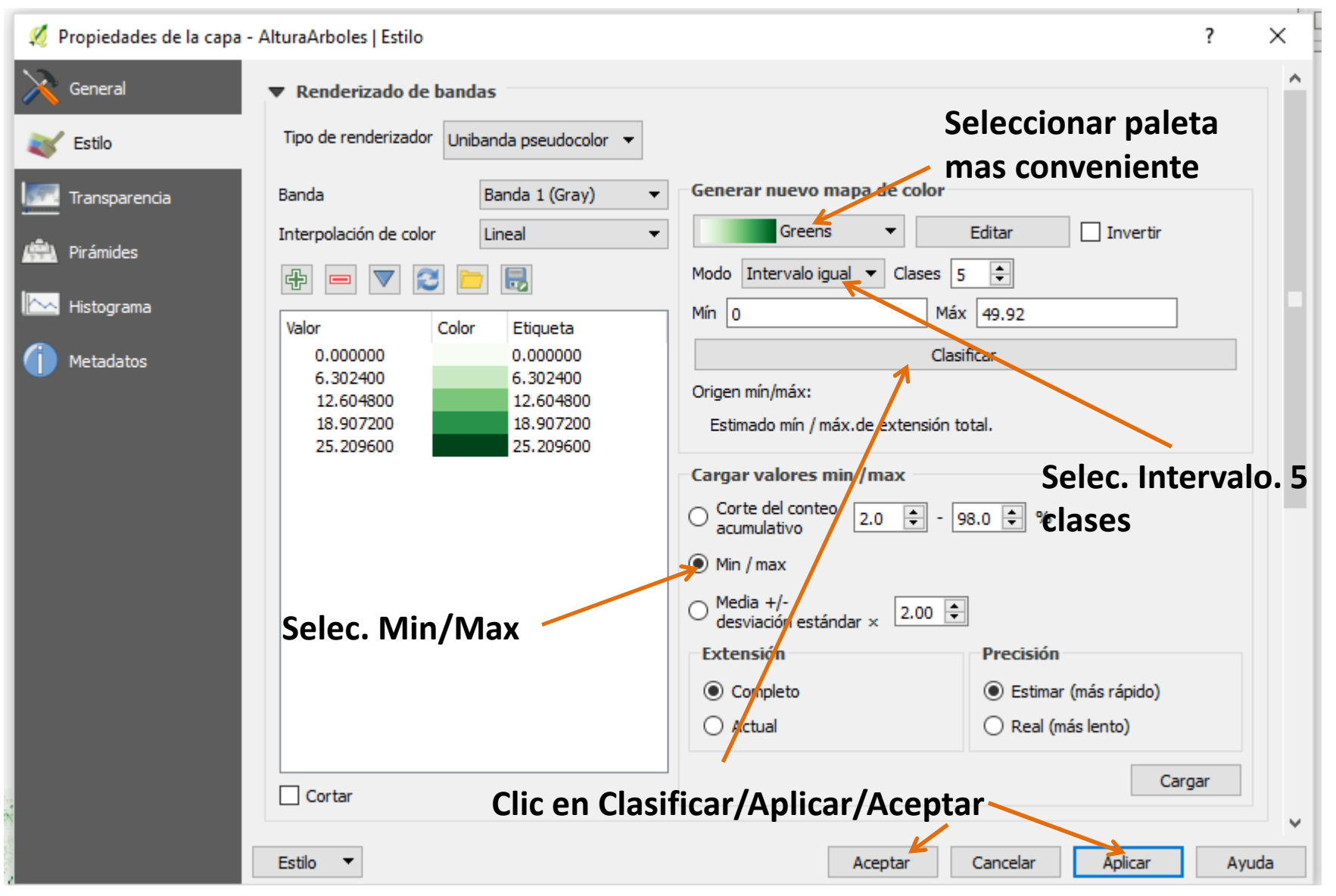

![](_page_12_Picture_0.jpeg)

![](_page_12_Picture_1.jpeg)

![](_page_12_Picture_2.jpeg)

![](_page_12_Figure_4.jpeg)

![](_page_13_Picture_0.jpeg)

![](_page_13_Picture_1.jpeg)

![](_page_13_Picture_2.jpeg)

**Ejercicio propuesto 1:** Siguiendo las instrucciones anteriores realice el mismo proceso para cambiar la simbología, con la paleta que mas le guste, para el **MDT en 3 clases** y para la **FCC en 7 clases.** Realice diversas consultas sobre el mapa para ver diferentes valores de altura sobre el nivel del mar y de FCC en %.

![](_page_13_Picture_5.jpeg)

![](_page_14_Picture_0.jpeg)

![](_page_14_Picture_1.jpeg)

![](_page_14_Picture_2.jpeg)

### **Consultas sobre el Mapa de Combustibles**

**Capa Vectorial.** Durante esta parte del ejercicio se cargará la capa vectorial correspondiente al Mapa de Combustibles. Se pretende una compresión de la información contenida por parte del alumno, así como su manipulación y consulta.

Para realizar el ejercicio se debe cargar:

![](_page_14_Figure_6.jpeg)

![](_page_15_Picture_0.jpeg)

![](_page_15_Picture_1.jpeg)

![](_page_15_Picture_2.jpeg)

#### **Consultas sobre el Mapa de Combustibles**

#### Abrir la tabla de atributos.

|                          |                             | $\checkmark$                                 |           | 0 Pastiza   | o_Estru<br>Sir         | Estrato_IF<br>nArbolado | Matorral<br>SinMatorral | Matorral_S<br>SinMatorralSecund Past | CodigoText<br>tizal_SinArbol I | CodigoTe_1<br>Pastizal_SinArbol | H_MAT_LIDA<br>1.929999947547 | FCC_LIDAR<br>0.20000002980 | AltLiDAR<br>2.759999990463 | Slope<br>36      | Orienta<br>82  | Shape_Length<br>31.29400794301 | Shape_Area<br>41.61314493381 | AlturaMatorral<br>0 | AlturaArbolado<br>0 | FCCArbolado<br>0 | codigo<br>400 | MCG<br>0 Ac-Pi |
|--------------------------|-----------------------------|----------------------------------------------|-----------|-------------|------------------------|-------------------------|-------------------------|--------------------------------------|--------------------------------|---------------------------------|------------------------------|----------------------------|----------------------------|------------------|----------------|--------------------------------|------------------------------|---------------------|---------------------|------------------|---------------|----------------|
| LenaAller Lena           |                             |                                              |           | 0 Pastiza   | Sir                    | nArbolado               | SinMatorral             | SinMatorralSecund Past               | tizal_SinArbol                 | Pastizal_SinArbol               | 1.589990019798               | 1.60000023841              | 4.409999847412             | 44               | 79             | 86.13815889429                 | 480.3872394526               | 0                   | 0                   | 0                | 400           | 0 Ac-Pi        |
|                          | P                           | Zum a la capa                                | H         | 0 Pastiza   | Sir                    | nArbolado               | SinMatorral             | SinMatorralSecund Past               | tizal_SinArbol I               | Pastizal_SinArbol               | 1.929999947547               | 17.3999996185303           | 6.210000038146             | 56               | 80             | 65.36674906407                 | 252.1109514449               | 0                   | 0                   | 0                | 400           | 0 Ac-Pi        |
| Mostrar en la vista gene | Mostrar en la vista general | <b>H</b>                                     | 0 Pastiza | Sir         | nArbolado              | SinMatorral             | SinMatorralSecund Past  | tizal_SinArbol I                     | Pastizal_SinArbol              | 1.690000057220                  | 0.20000002980                | 2                          | 28                         | 71               | 92.18634337866 | 500.0609876411                 | 0                            | 0                   | 0                   | 400              | 0 Ac-Pi       |                |
|                          |                             | Eliminar                                     |           | 0 Pastiza   | Sir                    | nArbolado               | SinMatorral             | SinMatorralSecund Past               | tizal_SinArbol I               | Pastizal_SinArbol               | 1.570000052452               | 0                          | 0                          | 44               | 67             | 100                            | 625                          | 0                   | 0                   | 0                | 400           | 0 Ac-Pi        |
|                          | Ē                           | Duplicar                                     |           | 0 Pastiza   | Sir                    | nArbolado               | SinMatorral             | SinMatorralSecund Past               | tizal_SinArbol I               | Pastizal_SinArbol               | 1.24000009536                | 0.300000011920             | 2.480000019073             | 47               | 93             | 11.82512727755                 | 8.233452759434               | 0                   | 0                   | 0                | 400           | 0 Ac-Pi        |
|                          |                             | Establecer visibilidad de escala de canas    |           | 0 Pastiza   | Sir                    | nArbolado               | SinMatorral             | SinMatorralSecund Pasi               | tizal_SinArbol                 | Pastizal_SinArbol               | 1.4099999666214              | 3.599999904632             | 2.90000095367              | 21               | 67             | 100                            | 625                          | 0                   | 0                   | 0                | 400           | 0 Ac-Pi        |
|                          |                             | Establecer visibilidad de escala de capas    | H         | 0 Pastiza   | Sir                    | nArbolado               | SinMatorral             | SinMatorralSecund Past               | tizal_SinArbol                 | Pastizal_SinArbol               | 1.969990015029               | 0                          | 0                          | 38               | 73             | 100                            | 625                          | 0                   | 0                   | 0                | 40            | 0 Ac-Pi        |
|                          |                             | Establecer SRC de la capa                    | H         | 0 Pastiza   | SI SI                  | nArbolado               | SinMatorral             | SinMatorraiSecund Past               | tral SinArbol                  | Pastizal_SinArbol               | 0                            | 0.600000022841             | 2 210000029146             | 50               | 73             | 92 70927255740                 | 12.000100017                 | 0                   | 0                   | 0                | 40            | 0 Ac-PI        |
|                          |                             | Establecer SRC del proyecto a partir de capa | <b>H</b>  | 0 Pastiza   | 9                      | nárbolado               | SinMatorral             | SinMatorralSecurid Past              | tizal Sinárbol                 | Pastizal SinArhol               | 1.220000028610               | 0.100000001490             | 2.1800000667572            | 47               | 87             | 52.81264748684                 | 107 778379083608             | 0                   | 0                   | 0                |               | 0 Ac-Pi        |
|                          |                             | Estilos                                      | - > Ħ     | 0 Pastiza   | Sir                    | nArbolado               | SinMatorral             | SinMatorralSecund Past               | tizal_SinArbol                 | Pastizal_SinArbol               | 1.979990005493               | 0.800000011920             | 2.669990062713             | 35               | 78             | 93.61743446350                 | 512.6447791956               | 0                   | 0                   | 0                | 400           | 0 Ac-Pi        |
| Abrir tabla de atributos | 0 Pastiza                   | Sir                                          | nArbolado | SinMatorral | SinMatorralSecund Past | tizal_SinArbol I        | Pastizal_SinArbol       | 0.870000004768                       | 0.40000005960                  | 2.769999980926                  | 52                           | 76                         | 70.42864910806             | 317.072687350596 | 0              | 0                              | 0                            | 40                  | 0 Ac-Pi             |                  |               |                |
|                          |                             |                                              |           | 0 Pastiza   | Sir                    | nArbolado               | SinMatorral             | SinMatorralSecund Past               | tizal_SinArbol                 | Pastizal_SinArbol               | 1.529999971389               | 0.20000002980              | 2.039999961853             | 48               | 59             | 13.60281335256                 | 3.251243218965               | 0                   | 0                   | 0                | 400           | 0 Ac-Pi        |
|                          | /                           | Conmutar edición                             | <b>H</b>  | 0 Pastiza   | Sir                    | nArbolado               | SinMatorral             | SinMatorralSecund Past               | tizal_SinArbol I               | Pastizal_SinArbol               | 1.929999947547               | 0.100000001490             | 2                          | 40               | 62             | 70.88751431279                 | 179.5513862422               | 0                   | 0                   | 0                | 400           | 0 Ac-Pi        |
|                          |                             | Guardar como                                 |           | 0 Pastiza   | Sir                    | nArbolado               | SinMatorral             | SinMatorralSecund Past               | tizal_SinArbol                 | Pastizal_SinArbol               | 1.570000052452               | 4.5                        | 4.099999904632             | 44               | 63             | 58.995782468945                | 229.4906618584               | 0                   | 0                   | 0                | 400           | 0 Ac-Pi        |
|                          |                             | Guardar como archivo de definición de cap    | 月         | 0 Pastiza   | Sir                    | nArbolado               | SinMatorral             | SinMatorralSecund Past               | tizal_SinArbol I               | Pastizal_SinArbol               | 0                            | 0.60000023841              | 2.710000038146             | 43               | 71             | 78.581498833552                | 279.9622557252               | 0                   | 0                   | 0                | 400           | 0 Ac-Pi        |
|                          |                             | Filtrar                                      | l l       | 0 Pastiza   | Sir                    | nArbolado               | SinMatorral             | SinMatorralSecund Past               | tizal_SinArbol I               | Pastizal_SinArbol               | 1.979990005493               | 0.300000011920             | 2.099989891052             | 40               | 64             | 99.41591327935                 | 617.609725077144             | 0                   | 0                   | 0                | 400           | 0 Ac-Pi        |
|                          |                             | Mostrar número de obietos espaciales         | A         | 0 Pastiza   | Sir                    | nArbolado               | SinMatorral             | SinMatorralSecund Past               | tizal_SinArbol                 | Pastizal_SinArbol               | 1.059990048408               | 0.300000011920             | 3.5                        | 46               | 67             | 81.01137727176                 | 160.0886181387               | 0                   | 0                   | 0                | 400           | 0 Ac-Pi        |
|                          |                             |                                              | <u>P</u>  | 0 Matorra   | al Sir                 | nArbolado               | SinMatorral             | SinMatorralSecund Mat                | torral_SinArbo I               | Matorral_SinArbo                | 1.979990005493               | 2.200000047683             | 2.679990053176             | 21               | 171            | 79.47847029834                 | 355.8528293311               | 1.979990005493      | 2.679990053176      | 2.200000047683   | 500           | 0 NoAplica     |
|                          | Propiedades                 | H                                            | 0 Matorr  | nl Sir      | nArbolado              | SinMatorral             | SinMatorralSecund Mat   | torral_SinArbo I                     | Matorral_SinArbo               | 1.99000009536                   | 1.299999952316               | 4.1399998664856            | 18                         | 172              | 92.18222474804 | 508.9466428761                 | 1.99000009536                | 4.1399998664856     | 1.299999952316      | 500              | 0 NoAplica    |                |
|                          |                             | Cambiar nombre                               |           | 0 Matorra   | al Sir                 | nArbolado               | SinMatorral             | SinMatorralSecund Mat                | torral_SinArbo I               | Matorral_SinArbo                | 1.950000047683               | 0                          | 0                          | 13               | 162            | 58.62667614360                 | 130.09886822748              | 1.950000047683      | 0                   | 0                | 500           | 0 NoAplica     |
|                          |                             |                                              |           | ±           |                        |                         |                         |                                      |                                | /                               |                              |                            |                            |                  |                |                                |                              |                     |                     |                  |               |                |

Tabla que almacena toda la información, tanto física como dasométrica.

![](_page_16_Picture_0.jpeg)

![](_page_16_Picture_1.jpeg)

![](_page_16_Picture_2.jpeg)

Paso 1. Visualizar el contenido en función de la vegetación presente. Clic derecho sobre la Propiedades Estilo capa: Seleccionar CodigoTe\_1 Cambiar a Categorizado 🕺 Propiedades de la capa - LenaAller LenaAller\_MCB MultiPelygon | Estilo 2 X 🚍 Categ izado 🔹 General Columna abc CodigoTe 1 3 式 Estilo Cambiar... Rampa de color Colores aleatorios Invertir Símbolo Editar abc Etiquetas RdPu Símbolo Valor Levenda **R**dYIBu  $\square$ Arbolado... Arbolado\_Ba\_Cs\_Cm RdYlGn Campos Arbolado... Arbolado Ba Ea Ear Eu Es Reds Arbolado Arbolado Ba Em Spectra Representación Arbolado ... Arbolado Ba NoClasificado YIGn  $\square$ YIGnBu Arbolado ... Arbolado Ba SinMatorral Visualizar YlOrBr Arbolado ... Arbolado Ba\_Ue\_Ug\_Ub YlOrRd Arbolado. Arbolado Cs Ea Ear Eu Es Acciones Arbolado ... Arbolado \_Cs\_Em  $\checkmark$ Arbolado ... Arbolado Cs\_NoClasificado Uniones Arbolado ... Arbolado Cs Ue Ug Ub  $\square$ Arbolado Arbolado\_Eg\_NoClasificado 💹 Diagramas Seleccionar<sup>una</sup> paleta Arbolado ... Arbolado Hoja caduca Cs Cm Arbolado ... Arbolado Hoja caduca Ea Ear Eu Es 🧑 Metadatos Arbolado ... Arbolado\_Hoja\_caduca\_Em Arbolado... Arbolado\_Hoja\_caduca\_Go Variables Nos muestra una **Preclasificación** Clasificar Añadir Borrar Borrar todo Renderizado de capas 0 🗘 Transparencia de capas Normal Modo de mezcla de obietos espaciales Modo de mezcla de capas Efectos de dibujo Dar a **clasifica**r Control feature rendering order Estilo 🔻 Aceptar Cancelar Aplicar Ayuda

![](_page_17_Picture_0.jpeg)

![](_page_17_Picture_1.jpeg)

![](_page_17_Picture_2.jpeg)

**Paso 1.** Se genera la capa con una simbología por formación vegetal. Se podría clasificar por cualquier otro campo.

![](_page_17_Figure_5.jpeg)

![](_page_18_Picture_0.jpeg)

![](_page_18_Picture_1.jpeg)

![](_page_18_Picture_2.jpeg)

Paso 1. Clasificación realizada por Modelo de Combustible.

![](_page_18_Figure_5.jpeg)

**Ejercicio propuesto 2:** Siguiendo las instrucciones anteriores realice el mismo proceso para cambiar la simbología para diferentes campos, eligiendo las paletas mas adecuadas

![](_page_19_Picture_0.jpeg)

![](_page_19_Picture_1.jpeg)

![](_page_19_Picture_2.jpeg)

## Consulta de información y estadísticos

**Paso 2.** Consultar información. Haciendo clic en toda la información de esa zona.

![](_page_19_Picture_5.jpeg)

Se obtiene información de la entidad seleccionada, pudiendo consultar su vegetación, pendiente, FCC, especie, alturas de la vegetación, etc....

| Resultados de la identificación                          | x                                           |
|----------------------------------------------------------|---------------------------------------------|
| 🕸 î 😫 🚍 🌄 🖻 😑                                            |                                             |
| Objeto espacial                                          | Valor                                       |
| <ul> <li>LenaAller LenaAller_MCB MultiPolygon</li> </ul> |                                             |
| H_MAT_LIDA                                               | 0                                           |
| > (Derivado)                                             |                                             |
| > (Acciones)                                             |                                             |
| TIPESTR                                                  | 11                                          |
| FORMAT                                                   | 2471                                        |
| FORMAT2                                                  | 111                                         |
| MODCOMB                                                  | 8                                           |
| ESTRATOIFN                                               | 2                                           |
| Tipo_Estru                                               | Arbolado                                    |
| Estrato_IF                                               | Hoja_caduca -                               |
| Matorral                                                 | Ue_Ug_Ub                                    |
| Matorral_S                                               | NoClasificado .                             |
| CodigoText                                               | Arbolado_Hoja_caduca_Ue_Ug_Ub_NoClasificado |
| CodigoTe_1                                               | Arbolado_Hoja_caduca_Ue_Ug_Ub               |
| H_MAT_LIDA                                               | 0                                           |
| FCC_LIDAR                                                | 1                                           |
| AltLiDAR                                                 | 3.30999994277954                            |
| Slope                                                    | 64                                          |
| Orienta                                                  | 250                                         |
| Shape_Length                                             | 99.2471471700404                            |
| Shape_Area                                               | 624.107314700231                            |
| AlturaMatorral                                           | 0                                           |
| AlturaArbolado                                           | 3.30999994277954                            |
| FCCArbolado                                              | 1                                           |
| MCC                                                      | 070<br>NoAplica                             |
| MCG                                                      | подріса                                     |
| Modo Capa actual 💌                                       | 🗌 Auto abrir formulario                     |
| Ver Árbol 🔻                                              | Ayuda                                       |

y seleccionando una entidad verá

![](_page_20_Picture_0.jpeg)

![](_page_20_Picture_1.jpeg)

![](_page_20_Picture_2.jpeg)

Paso 3. Seleccionar una zona con el cursor y ver sus estadísticas. -

![](_page_20_Figure_5.jpeg)

![](_page_20_Figure_6.jpeg)

![](_page_21_Picture_0.jpeg)

![](_page_21_Picture_1.jpeg)

![](_page_21_Picture_2.jpeg)

Paso 3. Se seleccionará una zona dentro de los límites del incendio. -

![](_page_21_Figure_5.jpeg)

![](_page_22_Picture_0.jpeg)

![](_page_22_Picture_1.jpeg)

![](_page_22_Picture_2.jpeg)

Paso 3. Seleccionar una zona con el cursor y ver sus estadísticas. -

![](_page_22_Figure_5.jpeg)

![](_page_22_Figure_6.jpeg)

![](_page_23_Picture_0.jpeg)

![](_page_23_Picture_1.jpeg)

![](_page_23_Picture_2.jpeg)

**Ejercicio propuesto 4:** Practique consultado diferentes zonas en agrupaciones forestales y arbustivas. Observe como cambian las medias y los estadísticos. Utilice el icono "Borrar selección" para poder realizar una nueva.

![](_page_23_Figure_5.jpeg)

![](_page_24_Picture_0.jpeg)

![](_page_24_Picture_1.jpeg)

![](_page_24_Picture_2.jpeg)

# **GRACIAS POR SU ATENCIÓN**

Sandra Sánchez García (<u>ssanchez@cetemas.es</u>) Antolín Velasco Moreno <u>vvelasco@cetemas.es</u>

![](_page_24_Picture_5.jpeg)